## Impression du passeport CulturEurope

- 1 Télécharger le fichier Passeport CulturEurope.pdf
- 2 Ouvrir le fichier et sélectionner « imprimer... » sur une imprimante permettant l'impression recto-verso
- 3 Dans la fenêtre de dialogue sélectionner les options suivantes avant de démarrer l'impression :

| · · ·                         | <b>\</b>                                                                     | Imprimer                                  |                   |                 |
|-------------------------------|------------------------------------------------------------------------------|-------------------------------------------|-------------------|-----------------|
|                               | mprimante : HP Color LaserJet MFP M281fdw (                                  | E5 ᅌ Options avancées                     |                   | <u>Aide</u> (?) |
|                               | Copies : 1 🗘                                                                 | Imprimer en nuances de gris (noir et blan | nc)               |                 |
| nprimer toutes<br>les pages 🛶 | Pages à imprimer<br>O Tout Active Pages<br>► Autres options                  | 1 - 16                                    | Choisir Livret    |                 |
|                               | Dimensionnement et gestion des pag                                           | ges (j)<br>Multiple Livret                | 297,04 x 209,9 mm | -               |
| Feuilles 1 à                  | Face(s) du livret : Recto verso<br>Feuilles de 1 à 4<br>Reliure : Gauche - 9 |                                           |                   |                 |
| Portrait                      | Orientation :                                                                | Recto verso<br>Reliure à gauche           |                   | 1               |
|                               | Portrait Paysage Rotation automatique des pages sur                          | chaque feuille                            |                   | >               |
|                               | Commentaires et formulaires                                                  |                                           | Page 1 sur 8 (1)  |                 |
|                               | Document et annotations                                                      | Résumer les commentaires                  |                   | / Impre         |

4 – Assembler après pliage les 4 feuilles A4 imprimées en recto verso pour obtenir un livret au format A5.

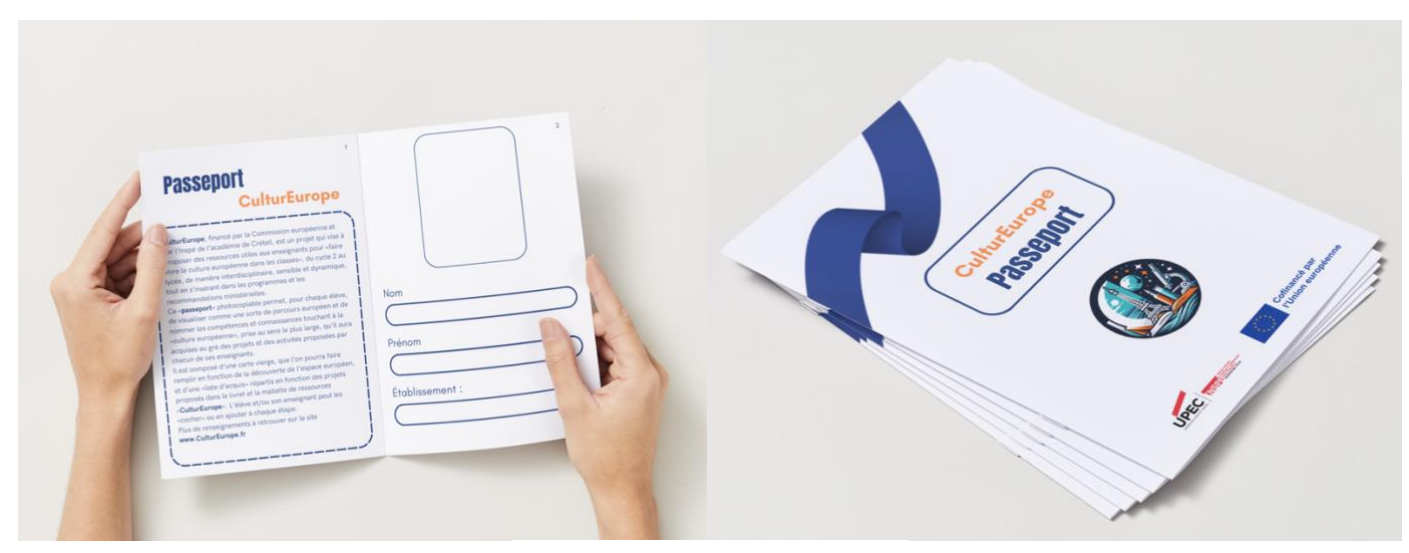

Images Canva - impression Livret)